If you outsource your article from some writers and want to check whether the article is original,

If you are a website owner in Canada and want to check if someone copied your content,

Or if you are an internet marketer this plagiarism detector software is a great tool to learn other marketing techniques, you will see how it excites you,

If you are from essay writer service and want to check your article is unique,

Or anyone want to check if their content existed in Google search result this advanced Google plagiarism checker is perfect choice.

<u>Free Plagiarism Essay Checker</u> is a much have tool for all website owners and marketers.

## How Plagiarisms Checker Works

This is a Google search results based plagiarism checker in Canada. Plagiarism Checker uses a wise method that intelligently split the input textual content into smaller fragments (you can partly control the size of these fragments use the min and max search query word count setting).

These fragments will then be checked if they exist in the database of the search engine. The result will display with visual color and the number of occurrences from search engine for each fragment. Blue means not found any duplication, while red indicates the text has been used somewhere on the internet.

The fragments are underlined and clickable. When you click on the underlined fragment, it will open canadian google search results page for this underlined text with quote in your default browser.

The software interface has been optimized and simple to use, just paste the article and click the check button. The use of <u>multi-threading techniques</u> makes the software run very fast.

Changing the minimum number of words in the queries setting helps you ignore the fragments too small. Changing the maximum number of words in queries setting you can check the smaller parts in the text.

You can select any text (in the source text box, in the result text box or in compare text box, the first 32 selected words will be used) to count the number of occurrences from search engine or open the search results in the default web browser (with or without quote) just by click one button.

Compare between the Source Article and Compare Article. Visual result is using the font color or highlight, or a combination of both. The different colors used for the font color based on the number of words in fragments. Comparison results are clickable, which you can click to go to matched text in Source Article. "Exchange To Source Article" contextual menu for Compare text box which sometimes you will want to use.

Note that because all queries are sent directly from your computer using your IP, so you can not check more than ~ 10x500 word articles, or ~ 5x1000 word article, or ~ 5000 words in total (sometimes less) per hour without change your IP address. You can change your IP address by restart modem if you use a <u>dynamic IP internet connection</u>, or using a proxy list to put into proxy list text box, without this you have to wait about one hour for the limit to be reset.

Even so if you use a fixed IP address and do not want to use proxy list you can still check about 80x500 word articles per 8 work hours! I believe there will be little user will use out of this limit. However, please consider this limitation when decide to purchasing this software.